# 2-15 売掛管理

AToMsQubeの売掛管理では、出荷売上管理サブシステムで作成された売上データを扱い、請求・入金・ 売掛金の管理を行います。

請求は、請求期間が請求先の締日で決定されます。また、複数得意先の売上を一つの請求先に集約している 場合は、集約した請求先単位で請求書が発行されます。

売掛は、集計期間が自社の締日で決まり、得意先単位での集計となります。

## <売掛管理の処理の流れ>

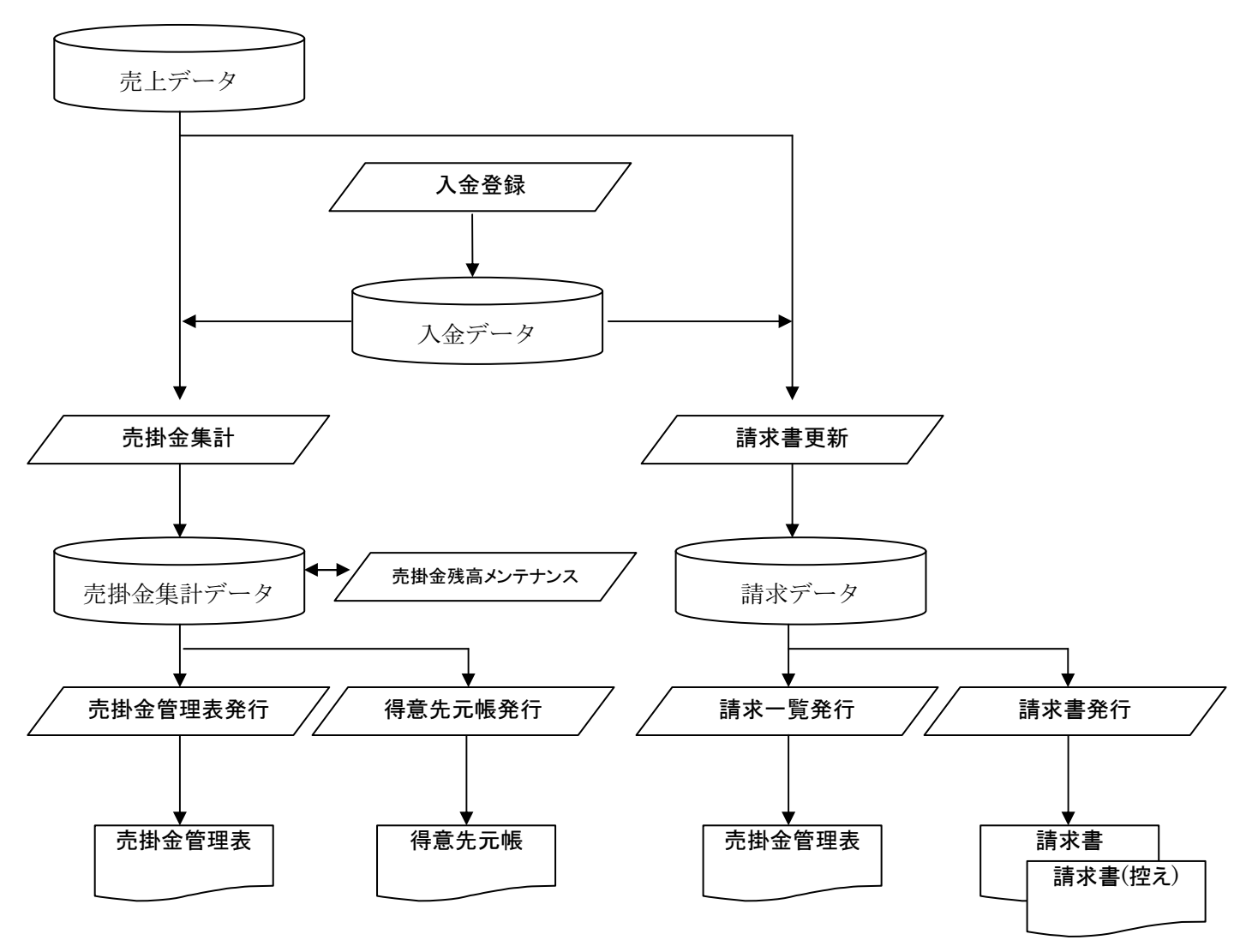

売掛管理には、下記の機能があります。

●請求書発行(請求書更新,請求一覧発行,請求書発行)

- ●入金登録
- ●入金一覧
- ●売掛金管理表発行(売掛金集計,売掛金管理表発行,得意先元帳発行)
- ●売掛金残高メンテナンス

# 請求書発行

請求書発行に関する処理を行う機能です。 各処理については次項を参照して下さい。

| ToMsQu | abe 請求書発行 Acrosoc<br>GLOBIA17 シガ ケイスケ | 売換費掛結合テスト        | 2012/10/19 00:28:25 [2012/10/1 |
|--------|---------------------------------------|------------------|--------------------------------|
| 請求年月   | 2012/10                               |                  |                                |
| 術日     | 月末(領は99を指定                            |                  |                                |
| 請求先    |                                       |                  |                                |
|        |                                       | 諸求書更新(F2) 諸求一覧発行 | (FB) 諸求書発行(F4) クリア(F12) 戻る(ES  |
|        |                                       |                  |                                |

・請求書更新

請求書発行対象のみ、請求書発行のためのデータを作成します(下図 a)。前月末の請求残高を繰り越し、 売上情報と入金情報を集計し、当月請求額を求めます。

売上情報と入金情報の集計期間は請求先ごとの締日が適用され(下図 b)、例えば請求先の締日が 20 日な らば前月 21 日~当月 20 日が集計期間となります。

請求消費税の算出は、①取引明細ごとの消費税を積み上げる方法,②税抜金額を合算して消費税率を掛ける方法の2通りが選択可能です(下図c)。複数得意先を一つの請求先にまとめた場合、②を採用していると複数得意先の売上税抜金額を合算して消費税率を掛けます。

当処理を実行した後に請求期間内の売上,入金を修正・削除・追加した場合、再度 請求書更新を実行して下さい。

| AToMsQube       | 得意先マスタ保守 Advinition<br>deno デモ用ユーザー | 売推算掛結合テスト                       | 2012-10-10 02:40:52 [2012-10-10 |
|-----------------|-------------------------------------|---------------------------------|---------------------------------|
| 伊里先コード          | 00040 🔍 🖬 🖸                         |                                 | 検索(F1) クリア(F12) 戻る(ESE)         |
| 2.2168 <u>1</u> | 内品先                                 |                                 | 更新(F4)                          |
| 得意先コード          | B00040                              | 宮葉担当                            | 000001:営業担当1                    |
| 得意先名称           | 1000040_合計切捨《≠自社締日》                 | 得意先担当                           |                                 |
| 得意先略称           | 1800040_合計切捨〈≠自社稼日〉                 | 待意先線日                           | ₩末日は398を指定 (b)                  |
| 郵便番号            | 000-0000                            | 初物検査判定月数                        | P                               |
| (主所(1)          | 東京新宿区                               | 輸送リードタイム                        | D: 🗉 💌                          |
| (主所(2)          |                                     | 師送禮別                            | ×                               |
| 電話番号            | 000-0000-0000                       | 納品書発行                           | □ 発行する                          |
| FAX番号           |                                     | 請求書発行                           | <b>原発行する</b> (a)                |
| メールアドレス(1)      | 1                                   | 印橡塑取达区分                         | □ EDI 検収取込有                     |
| メールアドレス(2)      | 1                                   | 受注单值决定基準日区分                     | ● 受注目 ○ 納期                      |
| 通貨コード           | JPY:日本円                             | - 売上単価適用区分                      | 1:受注日                           |
| 税区分             | 1:外苑                                | <ul> <li>得意先品目自動登錄有無</li> </ul> | 1:自動登録する                        |
| 税率区分            | [J1:日本校率(53→83)                     | ・ 得意先グループ                       | ·                               |
| 請求消費稅計算單位       |                                     | (6.5                            |                                 |
| 消費稅端設処理区分       | 2:初り捨て                              | • W3                            | iii.                            |
|                 |                                     | 最終更新者                           | demo                            |
|                 |                                     | 最終更新日時                          | 2012-10-19 09:48:49             |

・請求一覧発行

請求書更新を行った後に実行して下さい。請求先ごとの請求残高(前残,当月売上,当月入金,当残)を 一覧で確認する帳票が発行されます。

|                         | (対象   | 期間:2012/09/ | 01~2012/09 | (30)    |          |          |       |     |
|-------------------------|-------|-------------|------------|---------|----------|----------|-------|-----|
| 請求先                     | 前月末残高 | 当月入金額       | 繰越額        | 当月税抜売上額 | 当月消費税額   | 当月請求額    | 当月末残高 | 通貨  |
| 900020 : XXXXX商会        | 549   | 0           | 549        | 0       | 0        | 0        | 549   | JPY |
| B00050 : XXXXX株式会社      | 24.96 | 0.00        | 24.96      | 9,00    | 0.00     | 0.00     | 24.96 | ONY |
| 800060 : XXXXX重工(株)     | 310   | 0           | 310        | 0       | 0        | 0        | 310   | JPY |
| C00010 : XXXXXX建設(株)    | 455   | 0           | 455        | 310     | 16       | 326      | 781   | IPY |
| C00020 : XXXXXX建模(株)    | 266   | 0           | 266        | 0       | 0        | 0        | 266   | JPY |
| C00030 : (##)XXXXXX     | 46    | 46          | 0          | 0       | 0        | 0        | 0     | JPY |
| (00040 · XXXXX 08-8 (4) | 940   | 0           | 960        |         |          |          | 940   | JPY |
|                         |       | 1           |            |         | <u> </u> | 0        |       |     |
|                         |       | 1           |            |         | <u> </u> | <u> </u> |       |     |

・請求書発行

請求書更新を行った後に実行して下さい。請求先ごとの取引明細(売上,入金)を印字した社外向けの帳 票が発行されます。請求書に印字される銀行情報(下図 a)は、システムパラメータで設定します。 複数得意先を一つの請求先に集約している場合は、得意先ごとに明細ページが改ページされます(下図 b)。 当月の取引明細が1件もない場合であっても請求額が残っていれば、ヘッダー部のみの請求書が出力され ます。

尚、請求書(控)を出力するか否かはシステムパラメータで設定可能です。

| 3         | 〒999- <b>9</b> 99<br>東京都中4 | 9<br>を図つつビル |       |        |         |                            | 売掛買掛結<br>〒000-0000<br>東京都江東区<br>別棟 | 合テスト<br>東陽1-5-5                    | 発行日:<br>糖求NO:    | 2012/11/22<br>D500000228 |
|-----------|----------------------------|-------------|-------|--------|---------|----------------------------|------------------------------------|------------------------------------|------------------|--------------------------|
| )         | (XXXXX物                    | 流株式会社       | 御中    |        |         |                            | TEL 03-7878-<br>取引銀行 〇<br>当        | 2525 FAX 03<br>〇銀行 〇〇支<br>座 XXXXXX | -7878-2525<br>1店 | (a)                      |
|           |                            |             |       | (対象期間: | 請求書     | <b>Ě</b><br>∽ 2012/08/31 ) |                                    |                                    |                  |                          |
|           | 8                          | 前月末 ご請求残高   | 当月入金額 | 繰越額    | 当月税抜売上額 | # 当月消費税額                   | 当月 ご請求額                            | 当月末 ご請                             | 求残高 通貨           |                          |
|           | 3                          | 1, 260      | 0     | 1, 260 | 1       | 07 5                       | 112                                | 1                                  | 1, 372 JPY       |                          |
| 年月日       | a                          | 0           | 8     | 名      |         | 得意先注文N0                    | 数量                                 | 単価                                 | 税抜金額             | 入金額                      |
| 012/08/17 | A0003                      | 外製品4000     | 3     |        | 10      | XXXXX1-001                 | 5.0000                             | 7.00                               | 35               |                          |
| 12/08/20  | A0003                      | 外製品4000     | 3     |        | x       | XXXXX1-001                 | 3. 0000                            | 7.00                               | 21               |                          |
|           |                            |             |       |        |         |                            |                                    |                                    |                  |                          |
|           |                            |             |       |        |         |                            |                                    |                                    |                  |                          |
|           |                            |             |       |        |         |                            |                                    |                                    |                  |                          |
|           |                            |             |       |        |         |                            |                                    |                                    |                  |                          |
|           |                            |             |       |        |         |                            |                                    |                                    |                  |                          |

| 年月日       | 品目    |          | 品名 | 得意先注文N0     | 数量      | 単価   | 税抜金額 | 入金額 |
|-----------|-------|----------|----|-------------|---------|------|------|-----|
| 012/08/20 | A0001 | 外製品40001 |    | XXXXXX1-001 | 3.0000  | 7.00 | 21   |     |
| 012/08/20 | A0001 | 外製品40001 |    | XXXXXX1-001 | 3, 0000 | 7.00 | 21   |     |
| 012/08/20 | A0001 | 外製品40001 |    | XXXXXX1-001 | 3,0000  | 3.00 | 9    |     |
|           |       |          |    |             |         |      |      |     |

## 入金登録

請求先から入金された場合に登録します。ここでいう入金とは売掛金の回収を指し、請求先からの振込の手 数料を自社負担する(売掛金で相殺する)場合や買掛金と相殺する場合も当機能を使用して登録します。振 込,手数料,手形,小切手、買掛金相殺といった内容は入金区分(下図 a)として選択します。この入金区分 は導入ユーザー様ごとにコード定義します。

尚、買掛金相殺を設定しても自動で買掛側の処理は行われませんので、支払登録にて売掛金相殺を別途登録 する必要があります。

複数の得意先を一つの請求先にまとめて請求している場合は、得意先ごとに内訳を登録する必要があります (下図 b)。

また、入金時の通貨は請求先ごとに取り決めた通貨となります。

| ToMsQub | <ul> <li>入金登録 ADEN100<br/>deato デモ用ユーザー</li> </ul> |       | 洗甜菜排稿合デスト |     | 2012-10-18 15:55:80 | 【2012-07-25<br>【2012-07-25 |
|---------|----------------------------------------------------|-------|-----------|-----|---------------------|----------------------------|
|         |                                                    |       |           |     | クリア(F12)            | 戻る(ESC)                    |
|         |                                                    |       |           |     |                     | 壹錄(F2)                     |
| 入全No    |                                                    |       |           | T . |                     |                            |
| 入金日     |                                                    |       |           |     |                     |                            |
| 請求先     | 4                                                  |       |           |     |                     |                            |
| 入金区分    | 01:播込                                              | 🔳 (a) |           |     |                     |                            |
| 入全額     | 1                                                  | (01)  |           |     |                     |                            |
| (隋书     | -                                                  |       |           |     |                     |                            |
| 入金担当    | NYK01;入金担当61                                       |       |           |     |                     |                            |
| 最終更新者   |                                                    |       |           |     |                     |                            |
| 最終更新日時  |                                                    |       |           |     |                     |                            |

(以下は複数得意先を一つの請求先に集約したケース)

| AToM    | sQu          | Jbe 入金登録 AFF0105<br>deeo デモ用ユーザー |        | 地球网络合于 | 7.F  | 20    | 12/11/22 10:29:17 | (2012/10) |
|---------|--------------|----------------------------------|--------|--------|------|-------|-------------------|-----------|
|         |              |                                  |        |        |      |       | 207(F12)          | 展る(ES     |
|         |              |                                  |        |        |      |       | 更新(F4)            | 有·服務(F)   |
| 入金帅     |              | R100000026                       |        |        |      |       |                   |           |
| 入金日     |              | 2012/09/01                       |        |        |      |       |                   |           |
| 請求先     |              | 800030                           |        |        |      |       |                   |           |
| 入金区分    | <del>)</del> | 01:报达                            |        |        |      |       |                   |           |
| 入金額     |              | 1,000                            |        |        |      |       |                   |           |
| 调考      |              |                                  |        |        |      |       |                   |           |
| 入金担!    | 4            | N/K01:入全担当01 👻                   |        |        |      |       |                   |           |
| 最终更新    | 所看           | deno                             |        |        |      |       |                   |           |
| 最终更新    | 旧時           | 2012/11/01 18:51:13              |        |        |      |       |                   |           |
| 年月      | 将意先          | 语意先名称                            | 請求議該額  | 國家語    | 入金清師 | 入金額内設 |                   |           |
| 812/08  | B00030       | 2000000物流林式会社                    | 840    | 58     | 0    | 840   | (b                | 5)        |
| 812/88  | E00031       | 200000(物流林式会社 西日本支社              | 420    | 54     | 0    | 180   | -                 | · ·       |
| SUART . | 19867        |                                  | 0.0484 |        |      |       |                   |           |
|         |              |                                  |        |        |      |       |                   |           |
|         |              |                                  |        |        |      |       | 100               |           |

# 入金一覧

入金登録を行った情報を参照します。請求先単位の入金額を表示するか(下図 a)、得意先単位に振り分けた内訳を表示するか(下図 b)選択出来ます。

登録した入金の情報を修正,削除したい場合は、当機能で対象データを選択し、更新ボタンを押してください。入金登録の画面に遷移し、修正,削除が可能となります。

(請求先単位で表示したケース)

| ,  | AToN                                | Ms <b>Qu</b> l                             | be     | 入金一覧 ADF020<br>deeo デモ用ユーザー                                                                      |     |                                                   |         | 充排實情結:   |                |       |      | 2012   | /11/22 1 | 40:48:41 | 102720  <br>2012/10/18] |
|----|-------------------------------------|--------------------------------------------|--------|--------------------------------------------------------------------------------------------------|-----|---------------------------------------------------|---------|----------|----------------|-------|------|--------|----------|----------|-------------------------|
|    | 入全<br>得意<br>通信<br>入全<br>請求<br>(*)請知 | 1日<br>5先<br>11コード<br>11担当<br>516<br>求先単位に表 | ≖(á    | ~<br>[<br>]<br>]<br>[<br>]<br>]<br>]<br>[<br>]<br>]<br>]<br>]<br>]<br>]<br>]<br>]<br>]<br>]<br>] |     | 請求先           入金区分           得意先得日           入金No |         | 月末時(3385 | <b>」</b><br>指定 |       |      | 健業(F1) | 20       | 7(F12)   | 展令(633)                 |
| Ē  | • /                                 | 1 6/4                                      | I IFB  |                                                                                                  |     |                                                   |         |          |                | ist   | (F2) | 更新(F4) | CSVH     | 571(F8)  |                         |
|    | 2                                   |                                            | 請求先    | 請求先名称 🖬 🖬                                                                                        | 得意先 | 得意先名称 🖬 🖬                                         | 入金区分 🖬  | 入金額 🖬 🗖  | 通貨コードロロ        | 得意先降日 | 偏考   |        |          | 入金担      | - <b>0</b> 0            |
|    | C 20                                | 012/08/28                                  | B00020 | 2000020節会                                                                                        |     |                                                   | 01:抽込   | 525      | JPY:日本円        | 99    | 8月讀求 | 半關入金   |          | NYK01:,  | 入会担当03-                 |
| IE | C 20                                | 012/09/01                                  | B00010 | 2000000理化                                                                                        |     |                                                   | 03:約東手形 | 307      | JPY:日本円        | 99    | 8月請求 | 汾      |          | NYK01:   | 入金担当01                  |
|    | C 20                                | 012/09/01                                  | B00030 | 2000003時進(林)                                                                                     |     |                                                   | 04:小切手  | 1,000    | JPY:日本円        | 99    |      |        |          | NYK01:   | 入会担当01                  |
| 16 | C 20                                | 012/09/15                                  | B00040 | 200000221任(株)                                                                                    |     |                                                   | 01:186込 | 2.683    | JPY:日本円        | 20    |      |        |          | NYK01:   | 入金担当01                  |
|    | C 20                                | 012/09/15                                  | 000030 | (株))00000(.                                                                                      |     |                                                   | 01: 据达  | 12       | JPY:日本円        | 99    |      |        |          | NYK01:   | 入会担当01                  |
| IF | C 20                                | 012/08/25                                  | C00030 | (株)3000000                                                                                       |     |                                                   | 01:根込   | 34       | JPY:日本円        | 89    |      |        |          | NYK81:   | 入金担当01                  |
|    |                                     |                                            |        |                                                                                                  |     |                                                   |         |          |                |       |      |        |          |          |                         |
| L  |                                     | 1                                          |        |                                                                                                  |     |                                                   |         |          |                |       |      |        |          |          | Ľ                       |

#### (得意先単位で表示したケース)

| ATo  | oMsQui                              | be     | 入金一覧 alFilti<br>deno デモ用ユーザー |        |                              |          | 无形笔曲结合                 |                |       |        | 20.12/           | 2    |        | 1) = #/<br>[2012/ |       |
|------|-------------------------------------|--------|------------------------------|--------|------------------------------|----------|------------------------|----------------|-------|--------|------------------|------|--------|-------------------|-------|
| 入待通入 | ★金日<br>持意先<br>計算コード<br>★金担当<br>和求No |        |                              |        | 諸求先<br>入金区分<br>得意先練日<br>入金No |          | <b>以</b><br>  月末線 J33を | <b>又</b><br>推定 |       |        |                  |      |        |                   |       |
|      | / 1 7件 【[]                          | л (    | 行意九軍山に表示                     | (L     | <u>)/ </u>                   |          |                        |                | ist   | 10(F2) | 候来(F1)<br>更新(F4) | CSVH | (F12)  |                   | ESC)  |
|      | 入金日 🖬 🖬                             | 請求先    | 请求先名称 🖬 🗖                    | 得意先    | 得意先名称 🖬 🗖                    | 入金区分 🖬   | 入金額 🖬 🗖                | i Ba-K 🖬 🗖     | 得意先接日 | (四方 )  | 10               |      | 入金担    |                   |       |
| 0    | 2012/08/28                          | B00028 | 10000000時会                   | B00021 | 1000000商会 名古屋                | 01:1版込   | 525                    | JY:日本円         | 99    | 8月插动   | (半額入会            |      | NYK01: | 入舍担               | M0.5- |
| C    | 2012/09/01                          | B00010 | 1000000建化                    | 800010 | 1000000理化                    | 03:89第手形 | 307                    | JY:日本円         | 99    | 8月請求   | 的                |      | NYK01: | 入金担               | 10世   |
| 0    | 2012/09/01                          | B00030 | 1000007称流(林)                 | 800030 | 1000000特別進(非)                | 04:小切手   | 840                    | JIY:日本円        | 99    |        |                  |      | NYK01: | 入会担               | 当01   |
| С    | 2012/03/01                          | B00030 | 100500(物流(林)                 | B00031 | 1000000排流(株) 西日              | 84:小切手   | 160                    | JY:日本円         | 99    |        |                  |      | NYK01: | 入全担               | 当01   |
| 0    | 2012/03/15                          | B00040 | 1000000環語(4年)                | B00041 | 200000(製紙氏(株) 北              | 01:46达   | 2.683                  | JIY:日本円        | 20    |        |                  |      | NYK01: | 入会担               | 当01   |
| 0    | 2012/09/15                          | C00030 | (株)2002000                   | C08030 | (特))000000                   | 01:振込    | 12                     | JY:日本円         | 99    |        |                  |      | NYK81: | 入金担               | 当0.1  |
| 0    | 2012/09/25                          | C00030 | (#1)000000                   | C00031 | (株))00000C YY事業              | 01:振込    | 34                     | JY:日本円         | 99    |        |                  |      | NYK01: | 入會担               | 当01   |
|      |                                     |        |                              |        |                              |          |                        | J              |       |        |                  |      |        |                   | 2     |

# 売掛金管理表発行

売掛金管理表発行に関する処理を行う機能です。 各処理については次項を参照して下さい。

| AToMsQube | 売掛金管理表発行 AdFRadG<br>demo デモ用ユーザー | 売請買担結会テスト             | 2012-10-10 16:22:12 (2012-07-25) |
|-----------|----------------------------------|-----------------------|----------------------------------|
| 年月 201    | 2/09                             |                       |                                  |
| 得意先       | <b>[Q</b> ]                      |                       |                                  |
|           |                                  | 売掛金集計(F2)売掛金管理表発行(F3) | ) 得意先元輔発行(F4) クリア(F12) 戻る(ESC)   |
|           |                                  |                       |                                  |
|           |                                  |                       |                                  |
|           |                                  |                       |                                  |
|           |                                  |                       |                                  |
|           |                                  |                       |                                  |
|           |                                  |                       |                                  |
|           |                                  |                       |                                  |
|           |                                  |                       |                                  |
|           |                                  |                       |                                  |
|           |                                  |                       |                                  |
|           |                                  |                       |                                  |
|           |                                  |                       |                                  |
|           |                                  |                       |                                  |
|           |                                  |                       |                                  |
|           |                                  |                       |                                  |

売掛金集計

前月末の売掛金残高を繰り越し、当月の売上情報,入金情報を集計し、当月末売掛金残高を求めます。 売上情報と入金情報の集計期間は自社の締日が基準となります。消費税の算出は、請求と同様です。 尚、当処理を行った後に、売掛金に関わる取引(売上,入金)を登録した場合は、再度売掛金集計の処理 を行って下さい。

売掛金管理表発行

売掛金集計を行った後に実行して下さい。得意先ごとの売掛金残高(前残,当月売上,当月入金,当残) を一覧で確認する帳票が発行されます。

|        | 当月人重額                                                                          | 維延額                                                                                                    | 当月税拔売上額                                                                                                    | 当月消費税額                                                                                                    | 当月税込売上額                                                                                                    | 当月末残高                                                                                                    | 通貨                                                                                                    |
|--------|--------------------------------------------------------------------------------|----------------------------------------------------------------------------------------------------|----------------------------------------------------------------------------------------------------|----------------------------------------------------------------------------------------------------|----------------------------------------------------------------------------------------------------|----------------------------------------------------------------------------------------------------|----------------------------------------------------------------------------------------------------|
| 307    | 307                                                                            | 0                                                                                                    | 0                                                                                                    | 0                                                                                                    | 0                                                                                                    | 0                                                                                                    | JPY                                                                                                    |
| 1, 074 | 525                                                                            | 549                                                                                                    | 0                                                                                                    | 0                                                                                                    | 0                                                                                                    | 549                                                                                                    | JPY                                                                                                    |
| 899    | 840                                                                            | 59                                                                                                    | 0                                                                                                    | 0                                                                                                    | 0                                                                                                    | 59                                                                                                    | JPY                                                                                                    |
| 474    | 420                                                                            | 54                                                                                                    | û                                                                                                    | 0                                                                                                    | o                                                                                                    | 54                                                                                                    | JPY                                                                                                    |
| 2, 683 | 2, 683                                                                         | 0                                                                                                    | 2,044                                                                                                    | 102                                                                                                    | 2, 146                                                                                                    | Z, 146                                                                                                    | JPY                                                                                                    |
| 0      | 0                                                                              | 0                                                                                                    | 300                                                                                                    | 10                                                                                                    | 310                                                                                                    | 310                                                                                                    | JPY                                                                                                    |
| 245    | 0                                                                              | 245                                                                                                    | 510                                                                                                    | 26                                                                                                    | 536                                                                                                    | 781                                                                                                    | JPY                                                                                                    |
| 0      | 0                                                                              | 0                                                                                                    | 11                                                                                                    | 1                                                                                                    | 12                                                                                                    | 12                                                                                                    | JPY                                                                                                    |
| 0      | 0                                                                              | 0                                                                                                    | 32                                                                                                    | 2                                                                                                    | 34                                                                                                    | 34                                                                                                    | JPY                                                                                                    |
| 840    | o                                                                              | 840                                                                                                    | 100                                                                                                    | 0                                                                                                    | 100                                                                                                    | 940                                                                                                    | JPY                                                                                                    |
| 6, 522 | 4,775                                                                          | 1, 747                                                                                                    | 2,997                                                                                                    | 141                                                                                                    | 3, 138                                                                                                    | 4, 885                                                                                                    |                                                                                                    |
|        | 1,074<br>899<br>474<br>2,683<br>0<br>245<br>0<br>0<br>0<br>840<br>840<br>6,522 | 1,074         525           899         640           474         420           2,683         2,685           0         0           245         0           0         0           0         0           0         0           0         0           0         0           0         0           0         0           6,522         4,775 | 1,024         525         549           899         640         559           474         420         54           2,663         2,663         0           0         0         0         0           245         0         245         0         0           0         0         0         0         0           40         0         0         0         0         0           40         0         0         0         0         0         0         0         0         0         0         0         0         0         0         0         0         0         0         0         0         0         0         0         0         0         0         0         0         0         0         0         0         0         0         0         0         0         0         0         0         0         0         0         0         0         0         0         0         0         0         0         0         0         0         0         0         0         0         0         0         0         0         0         0 | 1,034         525         549         0           899         640         559         0           474         420         54         0           2,663         2,663         0         2,040           0         0         0         300           2,455         0         2,45         510           0         0         0         311           0         0         0         32           4,400         0         840         100           4,400         0         840         100           4,4775         1,247         2,987 | 1,074         525         549         0         0           889         640         550         0         0           4174         420         540         0         0           2,083         2,085         0         2,044         102           0         0         0         300         100           2,083         0         0         300         100           0         0         0         300         100           2,045         0         0         300         100           1         0         0         0         300         100           1         0         0         0         300         100           1         0         0         0         300         100           1         0         0         0         300         100           1         0         0         0         300         100         100           1         0         0         840         100         0         0         0           1         0         100         100         100         100         100         100         100 <td>1,074         525         549         0         0         0           1000         1000         1000         1000         1000         1000         1000         1000         1000         1000         1000         1000         1000         1000         1000         1000         1000         1000         1000         1000         1000         1000         1000         1000         1000         1000         1000         1000         1000         1000         1000         1000         1000         1000         1000         1000         1000         1000         1000         1000         1000         1000         1000         1000         1000         1000         1000         1000         1000         1000         1000         1000         1000         1000         1000         1000         1000         1000         1000         1000         1000         1000         1000         10000         10000         10000         10000         10000         10000         10000         10000         10000         10000         10000         10000         100000         100000         100000         100000         100000         100000         1000000         10000000         10000000         <td< td=""><td>1.074         525         549         0         0         589           889         660         559         0         0         59         59           417         420         54         0         0         0         54           2.683         2.683         0         2.044         102         2.146         2.146           0         0         0         0.00         0.00         0.01         0.010           2.645         0         2.65         576         586         576         576           0         0.0         0.00         100         101         101         101         101           1         0.0         0.00         0.00         100         101         101         101         101           1         0.0         0.00         100         100         100         100         100           1         0.00         0.00         0.00         0.00         0.00         100         946           1         0.4,522         4.775         1,747         2,997         141         3,130         4,885</td></td<></td> | 1,074         525         549         0         0         0           1000         1000         1000         1000         1000         1000         1000         1000         1000         1000         1000         1000         1000         1000         1000         1000         1000         1000         1000         1000         1000         1000         1000         1000         1000         1000         1000         1000         1000         1000         1000         1000         1000         1000         1000         1000         1000         1000         1000         1000         1000         1000         1000         1000         1000         1000         1000         1000         1000         1000         1000         1000         1000         1000         1000         1000         1000         1000         1000         1000         1000         1000         1000         10000         10000         10000         10000         10000         10000         10000         10000         10000         10000         10000         10000         100000         100000         100000         100000         100000         100000         1000000         10000000         10000000 <td< td=""><td>1.074         525         549         0         0         589           889         660         559         0         0         59         59           417         420         54         0         0         0         54           2.683         2.683         0         2.044         102         2.146         2.146           0         0         0         0.00         0.00         0.01         0.010           2.645         0         2.65         576         586         576         576           0         0.0         0.00         100         101         101         101         101           1         0.0         0.00         0.00         100         101         101         101         101           1         0.0         0.00         100         100         100         100         100           1         0.00         0.00         0.00         0.00         0.00         100         946           1         0.4,522         4.775         1,747         2,997         141         3,130         4,885</td></td<> | 1.074         525         549         0         0         589           889         660         559         0         0         59         59           417         420         54         0         0         0         54           2.683         2.683         0         2.044         102         2.146         2.146           0         0         0         0.00         0.00         0.01         0.010           2.645         0         2.65         576         586         576         576           0         0.0         0.00         100         101         101         101         101           1         0.0         0.00         0.00         100         101         101         101         101           1         0.0         0.00         100         100         100         100         100           1         0.00         0.00         0.00         0.00         0.00         100         946           1         0.4,522         4.775         1,747         2,997         141         3,130         4,885 |

・得意先元帳発行

売掛金集計を行った後に実行して下さい。得意先ごとの売掛金取引の明細(売上,入金)を確認する帳票 が発行されます。

当月の取引明細が1件もない場合であっても売掛残高があれば、ヘッダー部のみが出力されます。 また、消費税の計算単位が①取引明細ごとの消費税を積み上げる方法(下図 a),②税抜金額を合算して 消費税率を掛ける方法(下図 b) で帳票の表現が異なります。

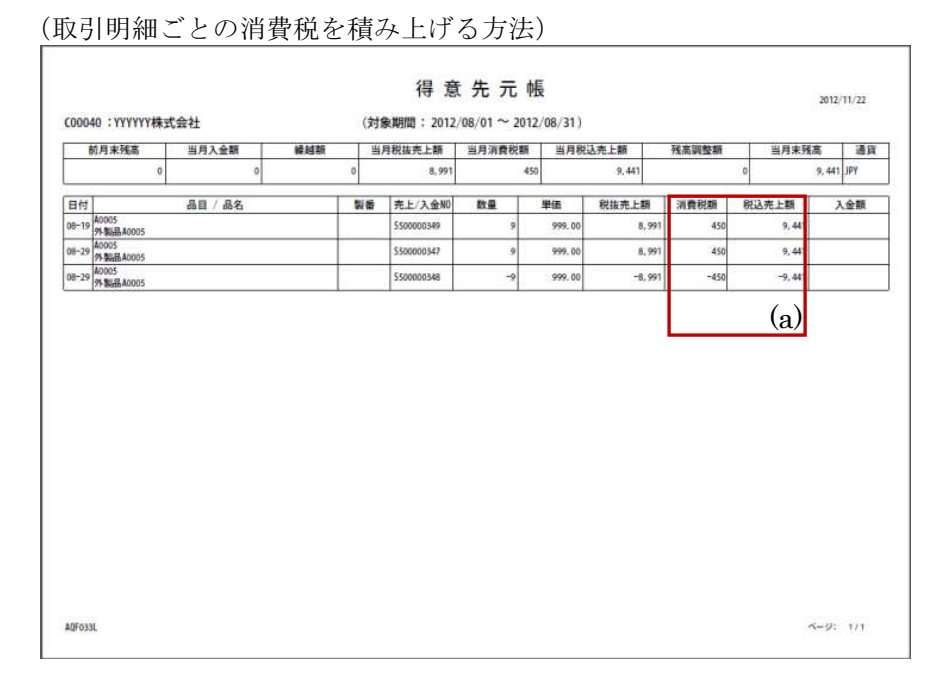

| 前月末残高<                                                                                                    | 00021 ÷ XXXXX和國王           | 至 石古歴文店 |     | CKEINS | RAMEN] - 2012/ | 08/01 ~ 20 | 12/08/31) |       |       |    |      |         |
|----------------------------------------------------------------------------------------------------|----------------------------|---------|-----|--------|----------------|------------|-----------|-------|-------|----|------|---------|
| 1.050     3.0     3.0     3.2     2.2     2.2     2.4     2.4     9     500     977       村     品目/品名     製麺     先上/A金粉     数量     単筋     税益先上額     入金額       28     第3.     目10000015            17     9843,40003     550000316     1.000     2.35     2         18     9843,40002     550000315     1.000     8.20     6         19     9843,40003     550000313     1.000     11.11     11         19     9843,40005     550000314     1     1.111     1                                                                                                    | 前月末残高                      | 当月入金額   | 繰越額 | 当月     | 目税拔売上額         | 当月测費税帮     | 当月税       | 込売上額  | 残高調整新 | -  | 当月末残 | 高 通貨    |
| 位 品目/品名、 製師 先上入金粉 数量 単値 税益先上額 消費税額 税込先上額 入金額<br>25 飯込 500000316 1,0000 2,255 22 2 2 2 2 2 2 2 2 2 2 2 2 2 2 2                                                                                                     | 1, 050                     | 525     | 525 |        | 22             |            | 2         | 24    |       | 0  |      | SHELLER |
| 228         B3.3         B100000118         C         C <thc< th=""> <thc< th="">         C         &lt;</thc<></thc<> | 日付                         | 品目 / 品名 | 1   | 変換     | 売上/入金10        | 数量         | 単価        | 税拔売上額 | 消費税額  | 税込 | 売上額  | 入金額     |
| 177         A0005         2.25         2         2           18         5500002316         1.0000         8.20         8            19         \$500002315         1.0000         8.20         8            19         \$500002313         1.0000         11.11         11            19         \$500002314         1         1.311         11                                                                                                    | <sup>8-28</sup> 顺达         |         |     |        | R100000018     |            |           |       |       |    |      | 5       |
| 18         00002         8         8         1           19         \$50000315         1.0000         8.20         8         1           19         \$50000313         1.0000         11.11         11         1           19         \$50000314         1         1.111         11         1           19         \$50000314         1         1.111         11         1                                                                                                    | 8-17 A0003<br>外型品品A0003    |         |     |        | \$\$0000316    | 1.0000     | 2.25      | 2     |       |    |      |         |
| 19         40005         1.0000         11.11         11         10           19         998.884.0005         3500000314         1         1.31         1         1         1                                                                                                    | 8-18 A0002<br>95 WAR A0002 |         |     |        | \$50000315     | 1,0000     | 8,20      | 8     |       |    |      |         |
| 19 99 8888 A0055 1 5500000314 1 1.31 1 (b)                                                                                                    | 8-19 A0001<br>95 BLB A0001 |         |     |        | 550000313      | 1.0000     | 11, 11    | 11    |       |    |      |         |
| (b)                                                                                                    | 8-19 A0005                 |         |     |        | 550000314      | 1          | 1.11      | 1     |       |    |      |         |
|                                                                                                    | 3                          |         |     |        |                |            |           |       |       |    | (b)  |         |

## (抜金金額を合算して消費税率を掛ける方法)

# 売掛金残高メンテナンス

売掛金集計後、売掛金残高を直接調整したい場合に使用します。調整額を登録後、売掛金集計を再度行うと調整額はリセットされます。

|  | AToMsQube 売掛金残高メンテナンス METADS<br>devo デモ用ユーザー 売却買用結合テスト |          |                 |      |          |           |         |          |        |          | 2012/11/22 11:40:1 |                   | 2012/10/10] |
|--|--------------------------------------------------------|----------|-----------------|------|----------|-----------|---------|----------|--------|----------|--------------------|-------------------|-------------|
|  | 年月 [2312703<br>诗意先*                                    |          |                 |      |          |           |         |          |        |          |                    | 検索(F1) クリア(F12) 展 |             |
|  | 1.                                                     | / 1 10/4 | 1F7 F0>         |      |          |           |         |          |        |          | 更新(F4)             | CSV出力(F8)         | D! Qa       |
|  | Г                                                      | 待意先 🖬    | 停意先名称 🖬 🗖       | 通情   | 前月末売掛金残酒 | 当月入金額 🖬 🕻 | 線越線 🖬 ピ | 当月税抜売上金額 | 当月油費税額 | 当月税込売上金額 | 所面调整酶              |                   | 当月末壳排金转     |
|  | Г                                                      | B00010   | X00003G里化学研究所   | JPX. | 307      | 307       | 0       | 0        | 0      | 0        | 10                 |                   | ×           |
|  | П                                                      | B00821   | 200002000余 名古屋支 | JIPY | 1.674    | 525       | 549     | 0        | 0      | 0        | 0                  |                   |             |
|  | П                                                      | B00030   | 2000320物流株式会社   | JPY  | 889      | 846       | 59      | 0        | 8      | 8        | 10                 |                   |             |
|  |                                                        | B09831   | X000XX物流株式会社 i  | JPY  | 474      | 420       | 54      | 0        | 0      | 0        | 0                  |                   |             |
|  | Г                                                      | B00041   | X0000X38股株式会社 : | JPY  | 2,683    | 2,683     | 0       | 2,044    | 102    | 2,146    | 0                  |                   |             |
|  | П                                                      | B00060   | 2000000重工株式会社   | JPY  | 0        | 0         | 0       | 300      | 10     | 310      | 0                  |                   |             |
|  | Е                                                      | C00010   | 2000023建設株式会社   | JPY  | 245      | 0         | 245     | 510      | 26     | 536      | 0                  |                   |             |
|  |                                                        | C00830   | 株式会社1000000     | JPY  | 0        | 0         | 0       | 11       | 1      | 12       | 0                  |                   |             |
|  | Г                                                      | C80831   | 株式会社XXXXXXX YY事 | JPY  | 8        | 0         | 0       | 32       | 2      | 34       | 0                  |                   |             |
|  | П                                                      | C00060   | X0000X(自動重株式会社  | JPY  | 840      | 0         | 840     | 100      | 0      | 100      | 0                  |                   |             |
|  |                                                        | -        |                 |      |          |           |         |          |        |          |                    |                   | . 2         |